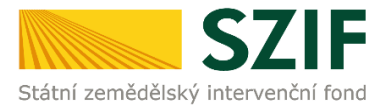

### PŘÍRUČKA PRO ŽADATELE O ZEMĚDĚLSKÉ NÁRODNÍ DOTACE K APLIKACI PRO PŘÍPRAVU DAŇOVÝCH A ÚČETNÍCH DOKLADŮ

# 3.k. Mechanická likvidace plevelné řepy jako náhrady za likvidaci chemickou

V této příručce je pro žadatele uveden postup k přípravě daňových a účetních dokladů prokazujících nárok na dotaci v Aplikaci pro přípravu daňových a účetních dokladů na Portálu farmáře SZIF. Popsané postupy a použité obrázky k programu 3.k. jsou pouze ilustrativní.

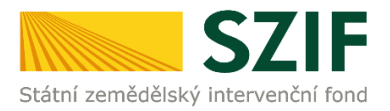

### Založení daňových a účetních dokladů do aplikace

Žadatel, který je přihlášen v Portálu farmáře SZIF (dále jen "PF") pod svým jedinečným přístupovým oprávněním má možnost provést založení daňových a účetních dokladů do Aplikace pro přípravu daňových a účetních dokladů (dále jen "aplikace").

V záhlaví stránky žadatel klikne na pole *Nová podání* a následně na dlaždici *Aplikace pro přípravu daňových a účetních dokladů*.

| 🍘 Home - SZH 👘 Home - SZH - Test 👩 Nová podání - Státní zeměd 🛪 💆 |                                                                                                    |
|-------------------------------------------------------------------|----------------------------------------------------------------------------------------------------|
| TEST SZIF @ referent 61 > 1000002616 >                            | Doka, Nová podání – Privledy – Schránka                                                                                      |
|                                                                   | Hiedśní_                                                                                                    |
| Národní dotace                                                    |                                                                                                    |
| Národní dotace<br>Žádosti o zem                                   | nédělské národní dotace Aplikace pro přípravu daňových a účetních dokladů Doklady prokazující nárok na dotaci                |
| Průřezové přílohy                                                 |                                                                                                    |
| Jednotná žádost a žádosti AEKO a EZ                               |                                                                                                    |
| ☆<br>Jednotná žádost a žádosti AEKO a EZ<br>Zemědělské půc        | ŵ        dost včetně deklarace<br>y a žádosti AEKO a EZ pro<br>rok 2019        Změny deklarací plošných opatření<br>rok 2019 |

Po kliknutí na dané pole (dlaždici) se žadateli zobrazí níže uvedená tabulka.

Pro pořízení záznamu samotného dokladu musí žadatel následně kliknout na pole + Přidat nový.

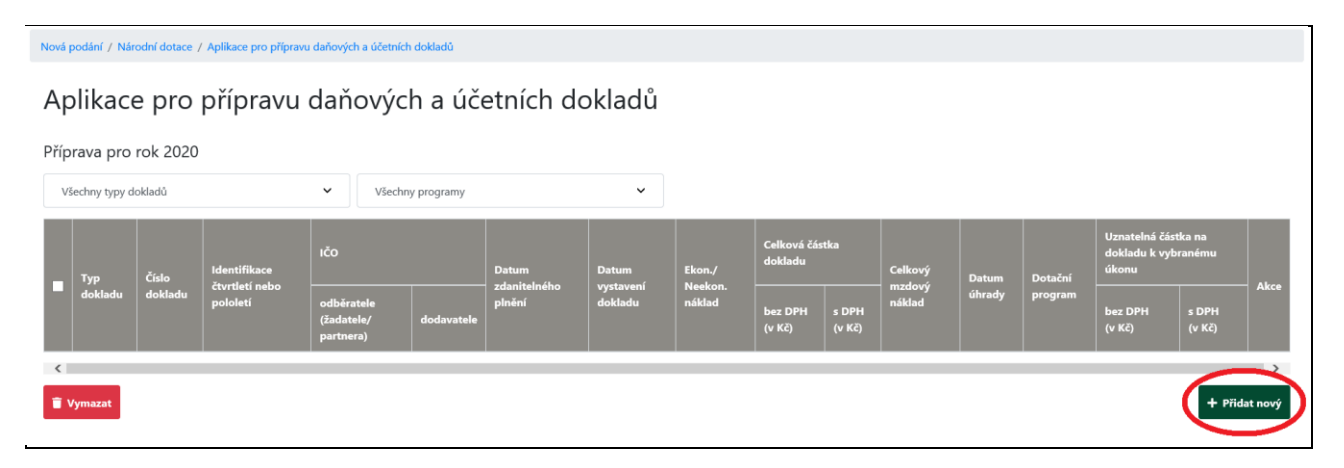

Kliknutím na pole + *Přidat nový* je zpřístupněno základní menu aplikace, ve kterém žadatel primárně vybere kód požadovaného dotačního programu (1.) a typ dokladu (2.). Následně vyplní všechna bíle podbarvená editovatelná pole. **Jen tento způsob umožní žadateli správné zadání údajů z dokladu.** 

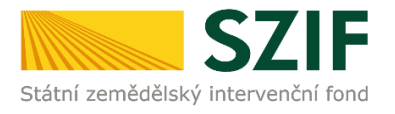

## Aplikace pro přípravu daňových a účetních dokladů Nový záznam Place DPH: Alo Dotadní program 1, Typ doklada 2, Metofikace Chriteri nebo polezí Cicle dokladu 8, Cokoura od plaker DPH 2, Metofikace Chriteri nebo polezí Cicle dokladu 8, KČO dodenstele (zastenier) 4, KČO dodanstele 5, Distam zásnitelného piněrí Distam vystavení dokladu 8, Natida dosvinsejí s elensomickou / neekonomickou donosť 3, Čeková částka dokladu ber DPH (V.K) Cicleová dosta od DPH (V.K) Distam útrady 7, Listanomický 0, 000 0, 000 0, 00

1. Dotační program – žadatel vybere dotační program 3.k., pro který má podanou žádost o dotaci.

2. Typ dokladu – žadatel vybere příslušný typ dokladu z nabízeného číselníku.

### POZOR: u DP 3.k. se neuvádí mzdový doklad (tímto je pro žadatele zneaktivněn).

3. Žadatel zvolí, zda plnění na předkládaném dokladu je náklad související s jeho ekonomickou činností nebo náklad související s jeho neekonomickou činností.

4. Žadatel vyplní IČ odběratele (žadatele/partnera). IČ musí být vyplněno i včetně nuly před samotným číslem tak, aby bylo osmimístné.

5. Žadatel vyplní IČ dodavatele (IČ musí být vyplněno i včetně nuly před samotným číslem tak, aby bylo osmimístné v případě, jedná-li se o dodavatele z ČR).

6. Číslo dokladu – žadatel vyplní celé číslo předkládaného dokladu.

7. Datum úhrady – žadatel zapíše nebo vybere pomocí funkce kalendáře datum uhrazení faktury, případně jiného účetního dokladu. Doklad musí být uhrazen nejpozději v den podání formuláře s doklady prokazujícími nárok na dotaci.

Každý doklad může být zadán pouze jednou. V případě duplicity (ve vazbě na číslo a vybraný typ dokladu) nebude povoleno zadání tohoto dokladu a žadatel bude informován hláškou, že tento doklad je již v aplikaci uveden.

Doklad číslo 32714 je již v přehledu účetních dokladů zaevidován na řádku č. 1.

Chyba při ukládaní

Příručka k podání dokladů na dotační program 3.k..

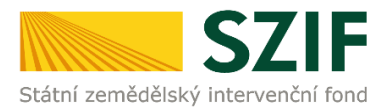

Dále žadatel vyplní Datum zdanitelného plnění, Datum vystavení dokladu, Celkovou částku bez DPH (v Kč) a/nebo Celkovou částku s DPH (v Kč) dle toho, jaký typ dokladu zvolil.

Následně musí žadatel níže na stránce kliknout na pole + *Přidat řádek* a doplnit informace, k jakému podprogramu a úkonu/úkonům se plnění na předkládaném dokladu vztahuje.

| Poo                                | Podprogramy / Úkony  |              |      |                             |                                                               |                                                  |                   |                    |                  |                             |
|------------------------------------|----------------------|--------------|------|-----------------------------|---------------------------------------------------------------|--------------------------------------------------|-------------------|--------------------|------------------|-----------------------------|
|                                    | Číslo řádk           | u Podprogram | Úkon | Uznateln                    | á částka na dokladu k vybranému úkonu bez D                   | PH (Kč)                                          | Uznatelná částka  | na dokladu k vybra | anému úkonu s DP | н (Кč)                      |
| Celkem za fakturu (v Kč) 0,00 0,00 |                      |              |      |                             | 0,00                                                          |                                                  |                   |                    |                  |                             |
| Ē                                  | Odstranit celý řádek |              |      |                             |                                                               |                                                  |                   |                    |                  |                             |
| <b>K</b> 3                         | < Zpát               |              |      |                             |                                                               |                                                  |                   |                    |                  |                             |
| Podp                               | orogramy /           | / Úkony      |      |                             |                                                               |                                                  |                   |                    |                  |                             |
| •                                  | Číslo<br>řádku       | Podprogram   |      | Úkon                        | Uznatelná částka na dokladu k vybranému<br>úkonu bez DPH (Kč) | Uznatelná částka na dok<br>vybranému úkonu s DPH | iladu k<br>1 (Kč) | Čtverec DPB        | Kód DPB          | Počet pracovních<br>operací |
|                                    | 2                    |              | ~    | ~                           |                                                               |                                                  |                   | ~                  | ~                |                             |
|                                    |                      |              |      | Celkem za fakturu<br>(v Kč) | 0,00                                                          | 0,00                                             |                   |                    |                  |                             |
| <b>î</b> 00                        | dstranit označi      | ené řádky    |      |                             |                                                               |                                                  |                   |                    |                  | + Přidat řádek              |

Po zakliknutí *Podprogramu* 3.k. se žadateli nabídne ve sloupci *Úkon* seznam jednotlivých úkonů viz červená šipka.

| Podp        | Podprogramy / Úkony |                                          |                          |                                                               |                                                             |             |         |                             |  |  |
|-------------|---------------------|------------------------------------------|--------------------------|---------------------------------------------------------------|-------------------------------------------------------------|-------------|---------|-----------------------------|--|--|
|             | Číslo<br>řádku      | Podprogram                               | Úkon                     | Uznatelná částka na dokladu k<br>vybranému úkonu bez DPH (Kč) | Uznatelná částka na dokladu k<br>vybranému úkonu s DPH (Kč) | Čtverec DPB | Kód DPB | Počet pracovních<br>operací |  |  |
|             | 2                   | 3.k Mechanická likvidace plevelné řepy 💙 | <b>□ □ &gt;</b> ·        |                                                               |                                                             | ~           | ~       |                             |  |  |
|             |                     |                                          | Celkem za fakturu (v Kč) | 0,00                                                          | 0,00                                                        |             |         |                             |  |  |
| <b>i</b> 00 | 🛊 Přidat řádek      |                                          |                          |                                                               |                                                             |             |         |                             |  |  |

Následně se zobrazí přehled úkonů, ze kterých žadatel vybere úkon, ke kterému se vztahuje příslušný doklad:

| 001-náklady na plečkování mezi řádky                                                           |
|------------------------------------------------------------------------------------------------|
| 002-náklady na ruční vykopávání v řádku a mezi řádky před a po vykvetení rostlin plevelné řepy |
| 003-náklady na odstraňování (odvoz) rostlin plevelné řepy                                      |

Po zadání podprogramu a úkonu žadatel vyplní hodnotu uznatelné částky z dokladu k vybranému úkonu s DPH nebo bez DPH dle skutečnosti.

Ke každému dokladu je možné opětovným kliknutím na pole + *Přidat řádek* zadat více řádků pro nadefinování jednotlivých nákladů/úkonů v případě, že se celková částka na daném dokladu skládá z více položek (více částek) vztažených k různým nákladům/úkonům. Je nutné, aby žadatel rozepsal tyto náklady/úkony do samostatných řádků.

Aplikace automaticky hlídá, zda částky jednotlivých nákladů/úkonů jsou nižší nebo rovny částce uvedené v základním menu aplikace. Kontrola probíhá v okamžiku, kdy žadatel klikne na pole Uložit.

Příručka k podání dokladů na dotační program 3.k..

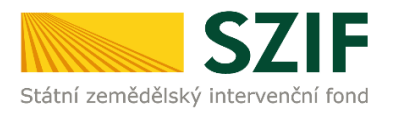

Dále žadatel vybere z nabídky konkrétní Čtverec DPB a Kód DPB, ke kterému se váže příslušná pracovní operace.

| Im | iy / Ukony                                |                                          |                                                               |                                                             |             |         |                             |
|----|-------------------------------------------|------------------------------------------|---------------------------------------------------------------|-------------------------------------------------------------|-------------|---------|-----------------------------|
|    | Podprogram                                | Úkon                                     | Uznatelná částka na dokladu k<br>vybranému úkonu bez DPH (Kč) | Uznatelná částka na dokladu k<br>vybranému úkonu s DPH (Kč) | Čtverec DPB | Kód DPB | Počet pracovních<br>operací |
|    | 3.k Mechanická likvidace plevelné řepy. 🗸 | 001-náklady na plečkování mezi řádky 🗸 🗸 |                                                               |                                                             | ~           | ~       |                             |
|    |                                           | Celkem za fakturu (v Kč)                 | 0.00                                                          | 0.00                                                        |             |         |                             |

Na závěr žadatel uvede počet pracovních operací, které byly provedeny na daném DPB.

| Podp       | <sup>2</sup> odprogramy / Úkony    |                                           |                                      |                                                               |                                                             |             |          |                             |  |
|------------|------------------------------------|-------------------------------------------|--------------------------------------|---------------------------------------------------------------|-------------------------------------------------------------|-------------|----------|-----------------------------|--|
|            | Číslo<br>řádku                     | Podprogram                                | Úkon                                 | Uznatelná částka na dokladu k<br>vybranému úkonu bez DPH (Kč) | Uznatelná částka na dokladu k<br>vybranému úkonu s DPH (Kč) | Čtverec DPB | Kód DPB  | Počet pracovních<br>operací |  |
|            | 2                                  | 3.k Mechanická likvidace plevelné řepy, 💙 | 001-náklady na plečkování mezi řádky |                                                               | 1234                                                        | 540-1120 ¥  | 7701/7 🗸 |                             |  |
|            | Celkem za fakturu (v Kž) 0,00 0,00 |                                           |                                      |                                                               |                                                             |             |          |                             |  |
| <b>î</b> 0 | Odstranit označené řádky           |                                           |                                      |                                                               |                                                             |             |          |                             |  |

Po kliknutí na pole Uložit se aktuální stránka rozšířila o údaje vztažené k přílohám a pole Přílohy.

| Podprogramy / Úkony         |                                   |        |                                                            |                                                          |          |  |  |  |  |
|-----------------------------|-----------------------------------|--------|------------------------------------------------------------|----------------------------------------------------------|----------|--|--|--|--|
| Číslo řádku Podprogram Úkon |                                   | Úkon   | Uznatelná částka na dokladu k vybranému úkonu bez DPH (Kč) | Uznatelná částka na dokladu k vybranému úkonu s DPH (Kč) |          |  |  |  |  |
|                             | 1                                 | 3.e. 🗸 | 001-nakoupená uznaná tuzemská sadba                        | 0,00                                                     | 1 500.00 |  |  |  |  |
|                             | 2                                 | 3.e. 🗸 | 002-nakoupená uznaná dovozová sadba                        | 0.00                                                     | 3 888.00 |  |  |  |  |
|                             | 3                                 | 3.e. 🗸 | 002-nakoupená uznaná dovozová sadba                        | 0.00                                                     | 4 500.00 |  |  |  |  |
|                             |                                   |        | Celkem za fakturu (v Kč)                                   | 0,00                                                     | 9 888,00 |  |  |  |  |
| i Od                        | Odstranit celý řádek Přidat řádek |        |                                                            |                                                          |          |  |  |  |  |
| < Zpě                       | < Zpět ✓ Uložit                   |        |                                                            |                                                          |          |  |  |  |  |
| Příloh                      | Přílohy k dokladu cz123aaaa       |        |                                                            |                                                          |          |  |  |  |  |
| žádno                       | žádné přílohy                     |        |                                                            |                                                          |          |  |  |  |  |
|                             |                                   |        |                                                            |                                                          | Přílohy  |  |  |  |  |

Kliknutím na pole *Přílohy* se žadateli zobrazí stránka, do které žadatel vloží/nahraje soubory dokladu prokazujícího skutečně vynaložené uznatelné náklady (Doklad) a doklad prokazující uhrazení skutečně vynaloženého uznatelného nákladu (Doklad o úhradě z účtu) v elektronické podobě. K tomu slouží pole *Nahrát soubor*. Do aplikace je možné vkládat přílohy v běžně používaných formátech, například pdf, jpg atd.

**POZOR**: v tomto kroku žadatel nahrává pouze doklad prokazující skutečně vynaložené uznatelné náklady, tj.:

- $\rightarrow$  fakturu od neplátce DPH
- $\rightarrow$  fakturu od plátce DPH
- $\rightarrow$  jiný účetní doklad
- $\rightarrow$  vnitropodnikový doklad

a současně doklad o úhradě.

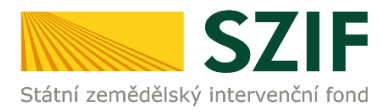

| Aplikace pro přípravu daňových a účetních dokladů |   |                      |                 |
|---------------------------------------------------|---|----------------------|-----------------|
| Přílohy k dokladu xxx123xxx896cvhjhj              |   |                      |                 |
|                                                   | ۹ | Vyhledat typ přílohy |                 |
| ✓ Přílohy                                         |   |                      |                 |
| Doklad                                            |   |                      | 1 Nahrát soubor |
| Doklad o úhradě z účtu                            |   |                      | 2 Nahrát soubor |
| K Zpét 🗧 Vymazat Přílohy                          |   |                      | 🖬 Uložit        |

Upozorňujeme, že název nahraného souboru nesmí obsahovat znaky:

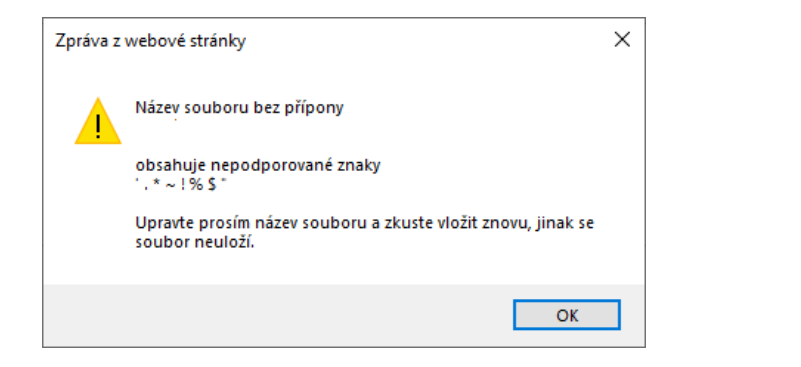

Pro případné odstranění nahraného souboru žadatel klikne na 🔎, tím se mu nahraná příloha vymaže.

Po následném nahrání příloh musí žadatel kliknout na pole Uložit.

| Aplikace pro přípravu daňových a účetních dokladů                                                                                                    |                         |
|----------------------------------------------------------------------------------------------------|-------------------------|
| Přílohy k dokladu 2121dfs21sd2g                                                                                                    |                         |
|                                                                                                    | Q, Vyhledat typ přilohy |
| ✓ Přílohy                                                                                                    |                         |
| Doklad                                                                                                    |                         |
|                                                                                                    | 1. Nahrát soubor        |
|                                                                                                    |                         |
| Contract dep_1581070730586.pdf                                                                                                    | 7948                    |
| Doklad o úhradě z účtu                                                                                                    |                         |
|                                                                                                    | 1. Nahrát soubor        |
|                                                                                                    |                         |
| Constitution and Constitution and Consti | 7945                    |
|                                                                                                    |                         |
| < Zpit Vymazat Piłoby                                                                                                    |                         |
|                                                                                                    |                         |

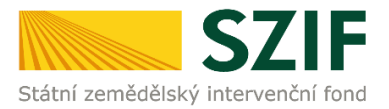

Po zakliknutí pole *Uložit* již žadatel musí pro případné vymazání nahrané přílohy kliknout na check box  $\checkmark$  u vybrané přílohy a následně klikne na pole *Vymazat Přílohy*.

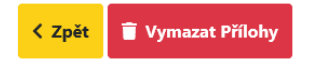

Po následném uložení požadovaných příloh se žadateli zobrazí informativní hláška o nahraných souborech.

| Aplikace pro přípravu daňových a účetních dokladů |                               |
|---------------------------------------------------|-------------------------------|
| Přílohy k dokladu 51454514                        |                               |
|                                                   | Q Vyhledat typ přílohy        |
| ✓ Přílohy                                         |                               |
| Doklad                                            | ± Nahrát soubor               |
| Pojsteni-stroju-dpg_1550003646293.put             | 95.02.2020 1159-10<br>7948    |
| Dokład o úhradé z účtu                            | ± Nahrät soubor               |
| secci pro, testovei, 123456, 150003952637.docx    | 05.02.2100 1159-15<br>1118    |
|                                                   | Celková velikost přiloh: 90KB |
| < Zpit                                            | 🖬 Utožit                      |

Pro následné zobrazení všech zadaných dokladů musí žadatel kliknout na modře podbarvený text *Aplikace pro přípravu daňových a účetních dokladů,* 

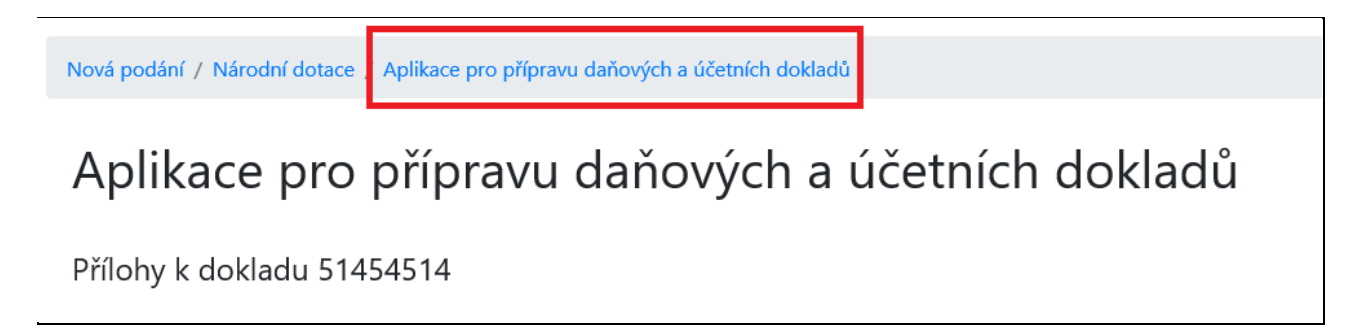

nebo na Nová podání (1) a růžovou dlaždici Aplikace pro přípravu daňových a účetních dokladů.

| TEST SZIF O    | 00000974 | ]                                   |                                             |          | Domů Nová podání Vehledy Schránka   |
|----------------|----------|-------------------------------------|---------------------------------------------|----------|-------------------------------------|
|                |          |                                     |                                             | Hledání  | 1.                                  |
| Národní dotace |          |                                     |                                             |          |                                     |
|                |          | ☆ <                                 |                                             | 4、       | ☆ <                                 |
| Národní dotace |          | Žádosti o zemědělské národní dotace | Aplikace pro přípravu daňových a<br>dokladů | účetních | Doklady prokazující nárok na dotaci |
|                |          |                                     |                                             |          |                                     |
|                |          |                                     | 2.                                          |          |                                     |

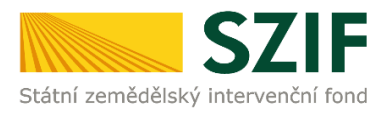

### V tomto kroku se zobrazí přehled všech zadaných dokladů, které žadatel vložil do aplikace.

| Ap                       | olikace pro                | přípravu          | daňových a             | účetních do                        | okladů     |                    |                 |                |                        |                 |                |            |         |                                                  |           |      |
|--------------------------|----------------------------|-------------------|------------------------|------------------------------------|------------|--------------------|-----------------|----------------|------------------------|-----------------|----------------|------------|---------|--------------------------------------------------|-----------|------|
| Příp                     | orava pro rok 202          | 0                 |                        |                                    |            |                    |                 |                |                        |                 |                |            |         |                                                  |           |      |
| Všechny typy dokladů 🗸 🗸 |                            |                   |                        | Všechny programy                   |            |                    | v               | v              |                        |                 |                |            |         |                                                  |           |      |
|                          |                            |                   | Identifikace čtvrtletí | ıčo                                |            | Datum zdanitelného | Datum vystavení | Ekon./ Neekon. | Celková částka dokladu |                 | Celkový mzdový | Datum      | Dotační | Uznatelná částka na dokladu k<br>vybranému úkonu |           |      |
|                          | Typ dokladu                | Cislo dokladu     |                        | odbëratele (žadatele/<br>partnera) | dodavatele | plnění             | dokladu         | náklad         | bez DPH<br>(v Kč)      | s DPH<br>(v Kč) | náklad         | úhrady     |         |                                                  |           | Akce |
|                          | faktura od plátce<br>DPH   | 201837            | x                      | 25941119                           | 25783939   | 15.03.2019         | 14.03.2018      | E              | 159 000,00             | 0,00            | x              | 12.03.2018 | 3.a.    | 109 555,00                                       | 0,00      | 1    |
|                          | faktura od neplátce<br>DPH | 12345             | x                      | 25941119                           | 25783939   | x                  | 08.01.2020      | E              | 10 000,00              | 11 000,00       | x              | 17.01.2020 | 3.a.    | 0,00                                             | 6 000,00  | 1    |
|                          | faktura od neplátce<br>DPH | DCA123xxx.??      | x                      | 1111111                            | 25783939   | x                  | 01.01.2020      | N              | 1 000,00               | 1 200,00        | x              | х          | 3.a.    | 0,00                                             | 999,00    | 1    |
|                          | faktura od neplátce<br>DPH | 123XX             | x                      | 1111111                            | 25783939   | x                  | 01.01.2019      | E              | 11 100,00              | 12 000,00       | x              | 23.01.2020 | 3.b.    | 0,00                                             | 10 080,00 | /    |
|                          | mzdový                     | x                 | x                      | 25783939                           | ×          | x                  | x               | E              | x                      | ×               | 21 350,69      | x          | 3.b.    | ×                                                | x         | 1    |
|                          | faktura od plätce<br>DPH   | 1212X0X           | x                      | 25783939                           | 25941119   | 01.01.2020         | 02.01.2020      | E              | 100 000,00             | 123 000,65      | х              | 10.01.2020 | 3.e.    | 99 000,00                                        | 0,00      | 1    |
|                          | faktura od plátce<br>DPH   | 121sdax21sagf     | x                      | 25783939                           | 25941119   | 25.01.2020         | 02.12.2019      | E              | 100 533,50             | 112 232,80      | x              | 27.01.2020 | 3.h.    | 100 000,50                                       | 0,00      | 1    |
|                          | faktura od plátce<br>DPH   | sdnjkasd4g45gfggf | x                      | 25783939                           | 25941119   | 30.01.2020         | 23.01.2020      | E              | 55 000,50              | 61 283,10       | x              | 08.01.2020 | 3.i.    | 47 100,10                                        | 0,00      |      |

Editace již zadaného dokladu je možná po kliknutí na symbol tužky *P*. Tímto krokem je ukončeno zadávání údajů z jednotlivých daňových a účetních dokladů.

### Volný vzor vnitropodnikového dokladu:

|                            | • •                                            |                                         | <u>.</u>                    |                              |                                      |                                           |
|----------------------------|------------------------------------------------|-----------------------------------------|-----------------------------|------------------------------|--------------------------------------|-------------------------------------------|
| abulka č,1                 | DOTČENÝ                                        | DPB                                     |                             |                              |                                      |                                           |
| Čtverec                    |                                                | Kód DPB                                 | Výměra DPB                  | Výměra cukrové<br>řepy       | Ošetřená výměra                      | Poznámka                                  |
| abulkač.2                  | : ÚDAJE O F                                    | RACOVNÍ OPERACI                         |                             |                              |                                      |                                           |
| Pracovní<br>operace        | Termín uskutečnění<br>pracovní operace         |                                         | Os                          | Počet odpracovaných<br>hodin |                                      |                                           |
|                            |                                                |                                         |                             |                              |                                      |                                           |
|                            |                                                |                                         |                             |                              |                                      |                                           |
|                            |                                                |                                         |                             |                              |                                      |                                           |
|                            |                                                |                                         |                             |                              |                                      |                                           |
|                            |                                                |                                         |                             |                              |                                      |                                           |
|                            |                                                |                                         |                             |                              |                                      |                                           |
|                            |                                                |                                         |                             |                              |                                      |                                           |
|                            |                                                |                                         |                             |                              |                                      |                                           |
| ázvy pracov                | ních operací a                                 | zkratky pracovních oper                 | ací (vybraná písmena – A, B | , C - vyznačíte do tabulky č | رايج uvést i kombinaci (například B, | C – ruční vykopání + odvoz rostlin z DPB) |
| lečkování n<br>Jční vykopá | iezi řádky<br>vání v řádku a<br>í (odvoz) rost | i mezi řádky<br>lin plevelné řepy z DPB | (A)<br>(B)<br>(C)           |                              |                                      |                                           |